# Catalyst 4500 Series Switches com Procedimento de Recuperação de Senha VSS

### Contents

Introduction Prerequisites Componentes Utilizados Informações de Apoio Procedimento de recuperação de senha

### Introduction

Este documento descreve o procedimento de recuperação de senha para os switches Cisco Catalyst 4500 Series executados no modo Virtual Switching System (VSS).

# Prerequisites

### **Componentes Utilizados**

As informações neste documento são baseadas nos switches Cisco Catalyst 4500 Series que executam o Supervisor Engine 7-E.

The information in this document was created from the devices in a specific lab environment. All of the devices used in this document started with a cleared (default) configuration. If your network is live, make sure that you understand the potential impact of any command.

# Informações de Apoio

A recuperação de senha nos switches Cisco Catalyst 4500 Series que executam o modo VSS exige que você converta os switches para o modo autônomo, o que deve ser feito para ignorar a configuração de inicialização. Se você não converter os switches, receberá esta mensagem de erro:

```
*Jul 29 12:25:59.403: %RF-5-RF_RELOAD: Self Reload.
Reason: Startup-config ignore not allowed in VSS mode
*Jul 29 12:25:59.568: %SYS-5-RELOAD:
Reload requested by Platform redundancy manager. Reload Reason:
Startup-config ignore not allowed in VSS mode.Please stand by while
```

Pressione **Ctrl-C** depois de recarregar para quebrar cada chassi em rommon. Limpe a variável de rommon VS\_SWITCH\_NUMBER (rommon1 > unset VS\_SWITCH\_NUMBER) para inicializar o switch no modo autônomo.

### Procedimento de recuperação de senha

Depois de converter os switches para o modo autônomo, você deve executar a recuperação de senha em ambos os switches individualmente. O procedimento descrito neste documento começa com o switch 1 no modo VSS e deve ser repetido para o switch 2.

Para executar uma recuperação de senha nos switches Cisco Catalyst 4500 Series que executam o modo VSS, faça o seguinte:

- Se tiver feito backup anteriormente, mantenha a configuração atual do VSS em mãos em um arquivo externo. Essa configuração pode ser usada para reconfigurar o VSS após a conclusão da recuperação de senha (Etapa 10).
- Recarregue o switch, desabilitando a alimentação de cada chassi e dividindo-se em rommon:

```
Restarting system.
Type control-C to prevent autobooting.
 . .
Autoboot cancelled..... please wait!!!
rommon 1 > [interrupt]
rommon 1 >set
PS1=rommon ! >
RommonVer=15.0(1r)SG1
BOOT=bootflash:cat4500e-universalk9.SPA.03.04.00.SG.151-2.SG.bin,12;
ConfigReg=0x2102
DiagMonitorAction=Normal
BootedFileName=bootflash:cat4500e-universalk9.SPA.03.04.00.SG.151-2.SG.bin
VS_SWITCH_NUMBER=1
ConsecPostPassedCnt=7
RET_2_RTS=12:20:28 UTC Mon Jul 29 2013
RET_2_RCALTS=1375100428
rommon 2 >
```

#### 3. Configure o switch para ignorar a configuração de inicialização:

rommon 2 >confreg

Configuration Summary :
=> load rom after netboot fails
=> console baud: 9600
=> autoboot from: commands specified in 'BOOT' environment variable

```
do you wish to change the configuration? y/n [n]: y
enable "diagnostic mode"? y/n [n]: n
enable "use net in IP bcast address"? y/n [n]:
disable "load rom after netboot fails"? y/n [n]:
enable "use all zero broadcast"? y/n [n]:
enable "break/abort has effect"? y/n [n]:
enable "ignore system config info"? y/n [n]: y
change console baud rate? y/n [n]:
change the boot characteristics? y/n [n]:
Configuration Summary :
=> load rom after netboot fails
=> ignore system config info
=> console baud: 9600
=> autoboot from: commands specified in 'BOOT' environment variable
```

do you wish to save this configuration? y/n [n]: y You must reset or power cycle for new configuration to take effect

#### 4. Verifique se o config-register foi alterado:

```
rommon 3 >set
PS1=rommon ! >
RommonVer=15.0(1r)SG1
BOOT=bootflash:cat4500e-universalk9.SPA.03.04.00.SG.151-2.SG.bin,12;
DiagMonitorAction=Normal
BootedFileName=bootflash:cat4500e-universalk9.SPA.03.04.00.SG.151-2.SG.bin
VS_SWITCH_NUMBER=1
ConsecPostPassedCnt=7
RET_2_RTS=12:20:28 UTC Mon Jul 29 2013
RET_2_RCALTS=1375100428
ConfigReg=0x2142
rommon 4 >
```

5. Digite o comando clear swnum, que limpa o número do switch virtual e converte o switch

```
para o modo autônomo:
```

```
rommon 4 >clear swnum
rommon 5 >
rommon 5 >set
PS1=rommon ! >
RommonVer=15.0(1r)SG1
BOOT=bootflash:cat4500e-universalk9.SPA.03.04.00.SG.151-2.SG.bin,12;
DiagMonitorAction=Normal
BootedFileName=bootflash:cat4500e-universalk9.SPA.03.04.00.SG.151-2.SG.bin
BootStatus=Failure
ConsecPostPassedCnt=8
ConfigReg=0x2142
RET_2_RTS=12:25:59 UTC Mon Jul 29 2013
RET_2_RCALTS=1375100759
```

 Inicialize o switch com a imagem desejada. O switch ignora a configuração de inicialização e cria uma configuração em branco:

```
rommon 6 >boot bootflash:cat4500e-universalk9.SPA.03.04.00.SG.151-2.SG.bin
loading image
```

```
Checking digital signature
flash1:/USER/cat4500e-universalk9.SPA.03.04.00.SG.151-2.SG.bin:
Digitally Signed Release Software with key version A
```

```
Rommon reg: 0x00004F80
Reset2Reg: 0x00000F00
```

Image load status: 0x0000000
######

```
diagsk10-post version 5.1.4.0
```

Pressione Enter para começar.

7. Configure uma nova senha para o switch e parâmetros para converter o switch no modo VSS. Altere o config-register para evitar um desvio da configuração novamente: switch#conf t

```
Enter configuration commands, one per line. End with CNTL/Z.
  Switch(config)#username xxxx password xxxx
  Switch(config)#enable secret xxxx
  4k_vss(config)#config-register 0x2102
  4k_vss(config)#
  4k_vss(config)#switch virtual domain 100
  4k_vss(config-vs-domain)#switch 1
  4k_vss(config-vs-domain)#end
  4k_vss#wr
  Building configuration ...
  Compressed configuration from 2988 bytes to 1385 bytes
8. Converta o switch para o modo VSS novamente:
  4k_{vss}#switch convert mode virtual
  * No VSL port is configured or all VSL ports *
  * are put in shutdown state.
  * This may cause Dual-Active mode of VSS.
```

- Repita esse procedimento para o outro switch e configure-o para entrar no modo VSS como switch 2. Note: Para obter informações adicionais sobre como configurar switches no modo VSS, consulte a seção Configuração de VSS do <u>Guia de Configuração do Software do</u> Switch Catalyst 4500 Series, Release IOS XE 3.4.0SG e IOS 15.1(2)SG.
- 10. Abra o running-config original salvo na etapa 1 em um editor de texto e exclua a senha antiga da configuração. Agora é seguro carregar essa configuração modificada nos switches. Isso garante que a senha antiga e perdida não seja reconfigurada novamente.